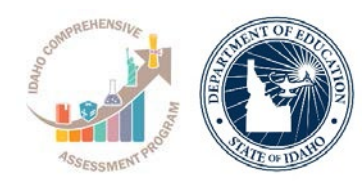

# **ACCUPLACER Placement Test Administration**

Resume a Test Quick Guide

# **STEPS TO RESUME A TEST**

- 1. Visit the <u>ACCUPLACER Portal</u>.
- 2. Log-in to the portal by enter your User Name and Password.

Note. Please contact your school's Site Manager to obtain a proctor account.

3. Click on Administer Test tab on the left side of the navigation panel. You must complete the certificate of test administration to view this option.

## ACCUPLACER Login Home Page Screen Shot

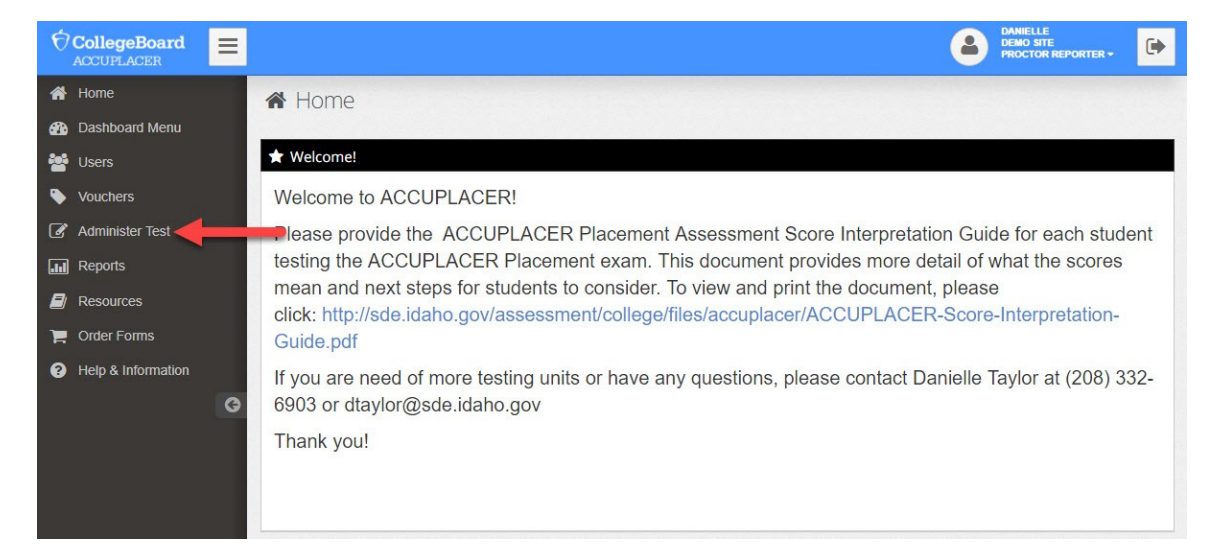

4. Click on Manage Test Session.

### ACCUPLACER Login Home Page Screen Shot

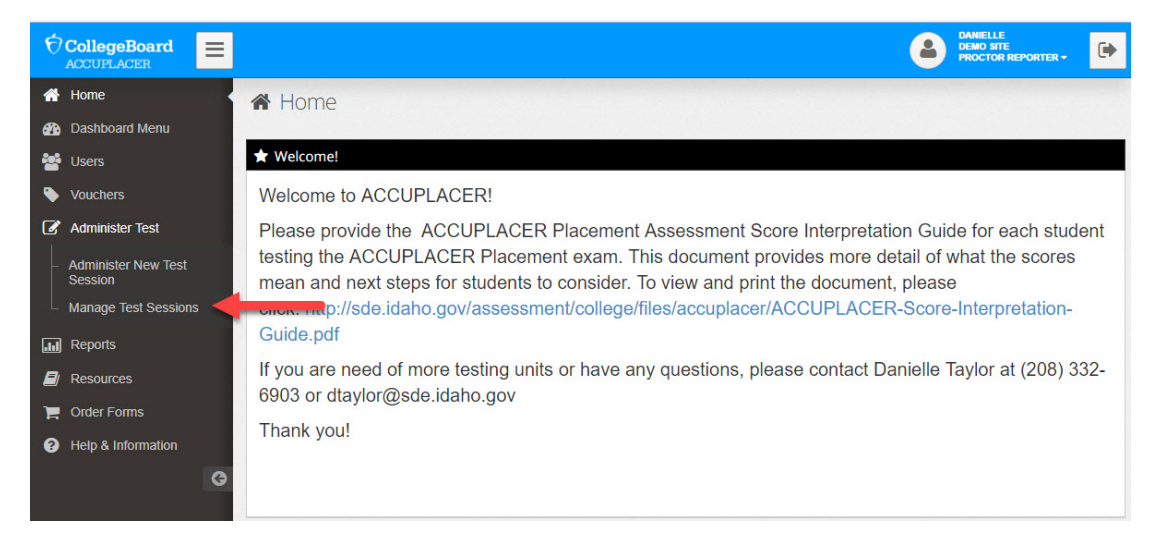

5. Choose Date Range and status Open (you do not have to enter in student's name). Click Search.

| <b>Q</b> Manage Test Sessio     | ns                    |                        |                    |           |              |  |  |
|---------------------------------|-----------------------|------------------------|--------------------|-----------|--------------|--|--|
| Filter by Branching Profile     |                       |                        |                    |           |              |  |  |
| -SelectOne-                     |                       |                        |                    |           | Ţ            |  |  |
| Date Range Query(12 months max) |                       | From                   |                    | То        |              |  |  |
| Yesterday and Today             |                       | 02/06/2018             | /2018 🗰 02/07/2018 |           | i            |  |  |
| Status                          |                       | Score Status           |                    |           |              |  |  |
| Open •                          |                       | Both Valid and Invalid |                    |           |              |  |  |
| AND/OR Find Student By          | Name                  |                        |                    |           |              |  |  |
| Student ID                      |                       | First Name             |                    | Last Name |              |  |  |
|                                 |                       |                        |                    |           |              |  |  |
| Save Query                      |                       |                        |                    |           |              |  |  |
| Create New Query                | Enter new query title | 2                      |                    |           |              |  |  |
| Update Saved Query              |                       |                        |                    |           | B Save       |  |  |
|                                 |                       |                        |                    |           |              |  |  |
|                                 |                       |                        |                    |           | Reset Search |  |  |

#### Manage Test Sessions Page Screen Shot

6. A list of students will appear, click on **Resume** next to the student who needs to resume their test.

| 4 ≡         |                       |              |               |                        |              |                                            |                             | 4                     | DANIELLE<br>DEMO SITE<br>PROCTOR F            | EPORTER         | . 🕒    |
|-------------|-----------------------|--------------|---------------|------------------------|--------------|--------------------------------------------|-----------------------------|-----------------------|-----------------------------------------------|-----------------|--------|
| ~           | electone-             |              |               |                        |              |                                            |                             |                       |                                               |                 |        |
| Date f      | Range Query(12 months | (max)        |               | From                   |              |                                            |                             | То                    |                                               |                 |        |
| Ye          | esterday and Today    |              |               | • 02/0                 | 5/2018       |                                            | <b></b>                     | 02/07/2018            |                                               |                 | Ħ      |
| Statur      | 5                     |              |               | Score S                | tatus        |                                            |                             |                       |                                               |                 |        |
| Op          | pen                   |              |               | • Both                 | Valid an     | d Invalid                                  | *                           |                       |                                               |                 |        |
| AND         | OR Find Student By    | y Name       |               |                        |              |                                            |                             |                       |                                               |                 |        |
| Stude       | ent ID                |              |               | First Na               | me           |                                            |                             | Last Name             |                                               |                 |        |
|             |                       |              |               |                        |              |                                            |                             |                       |                                               |                 |        |
| Save        | e Query               | Entor        | 2011/01/01    | av title               |              |                                            |                             |                       |                                               |                 |        |
|             | Update Saved Query    | Enter        | new quei      | y uue                  |              |                                            |                             |                       |                                               |                 |        |
|             |                       |              |               |                        |              |                                            |                             |                       |                                               | 2               | Save   |
|             |                       |              |               |                        |              |                                            |                             |                       |                                               | Reset           | Search |
|             |                       |              |               |                        |              |                                            |                             |                       |                                               |                 |        |
| <b>Ш</b> Те | est Session Search    | n Results    |               |                        |              |                                            |                             | Export Op             | tions • In                                    | validate        | Close  |
|             |                       |              |               |                        |              | Sort By                                    | Exnum                       |                       | <ul> <li>↓<sup>z</sup><sub>A</sub></li> </ul> | ↓å              | 10 -   |
| Select      | Exnum 🍦               | Last<br>Name | Student<br>ID | Test Date              | Site<br>Name | Branching Profile                          |                             |                       | ¢                                             | Score<br>Status | Tor    |
|             | 2847645<br>5          | Taylor       | 13333         | 02/06/2018<br>15:42:01 | Demo<br>Site | 002. ACCUPLACER Pl<br>Comprehension, Sente | lacement - E<br>ince Skills | Elementary Algebra, R | eading                                        | Valid           | ©      |
| 1 to        | 1 of 1 Records        |              |               |                        |              |                                            |                             | First Pr              | ev 1                                          | Next            | Last   |

Manage Test Sessions Page Screen Shot

- 7. Test will begin where student left off.
- 8. Visit the ACCUPLACER Portal.